# **Mortgage Insurance Fund Servicing**

Administrator's Guide

September 27, 2023 Version 2

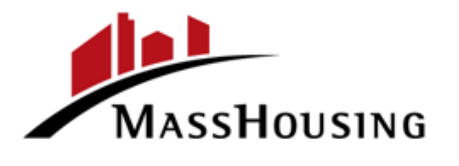

# Contents

| Introduction                                                         | 2    |
|----------------------------------------------------------------------|------|
| Overview                                                             | 2    |
| MassHousing Mortgage Insurance Fund Servicing System                 | 2    |
| Servicer Administrator Role                                          | 2    |
| Getting Started                                                      | 3    |
| Accessing MassHousing Mortgage Insurance Fund (MIF) Servicing Portal | 3    |
| Multi-factor Authentication (MFA)                                    | 3    |
| Password Requirements                                                | 4    |
| Timeout Due to Inactivity                                            | 4    |
| Organization Profile Management                                      | 4    |
| User Management                                                      | 5    |
| User Roles                                                           | 5    |
| Administrator Role                                                   | 5    |
| Servicer Role                                                        | 6    |
| New User Requests                                                    | 6    |
| Creating New Users                                                   | 8    |
| User Management – User Statuses                                      | . 11 |
| User Status Descriptions                                             | . 11 |
| Resending Activation Emails                                          | . 12 |
| Modifying User Details                                               | . 14 |
| Modifying User Roles                                                 | . 16 |
| Deleting User Accounts                                               | . 17 |
| Password Resets                                                      | . 18 |
| Forgot Password Self-Service Feature                                 | . 18 |
| Administrator Password Reset                                         | . 20 |
| Where can I go for additional assistance?                            | . 22 |

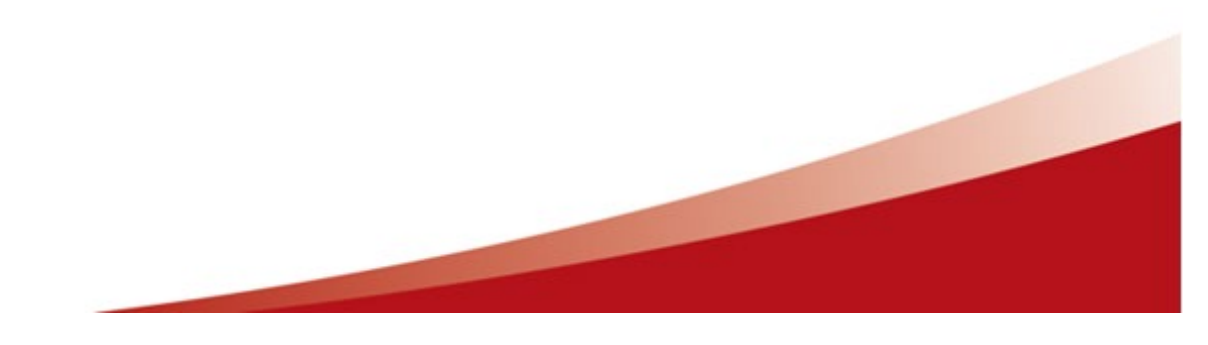

# Introduction

The MassHousing Mortgage Insurance Fund (MIF) is an approved mortgage insurer of Fannie Mae, Freddie Mac, and the Federal Home Loan Bank. MIF provides mortgage insurance (MI) coverage for MassHousing's conventional first mortgage loans and coverage on first mortgage loans for our approved originators that hold these loans in their portfolio or sell to Fannie Mae, Freddie Mac, or the Federal Home Loan Bank.

# Overview

## MassHousing Mortgage Insurance Fund Servicing System

The MassHousing Mortgage Insurance Fund Servicing system is used by Servicers to complete necessary tasks in the mortgage insurance lifecycle. These can include mortgage insurance activation, reviewing MI premiums payments, reporting loan defaults or cancellations, and submitting claims for loss.

#### Servicer Administrator Role

As the Administrator of your organization your role is to maintain your organization profile, your MI contacts, and access for your organization's users.

We recommend that your organization maintain at minimum two Administrators in case the primary Administrator is unavailable to perform any of the administrative tasks. If you will be leaving your organization or transitioning to another role, we recommend that you either promote an existing user to the Administrator role or create a new user to succeed you prior to leaving your position and removing your account. This will help to avoid any disruption.

# **Getting Started**

Accessing MassHousing Mortgage Insurance Fund (MIF) Servicing Portal

Users can access the MassHousing Mortgage Insurance Fund (MIF) Servicing Portal at <u>https://www.emasshousing.com</u> by selecting *MIF Servicing Portal*.

| MASSHOUSING                                                                                                    |                                                                                                    |
|----------------------------------------------------------------------------------------------------|----------------------------------------------------------------------------------------------------|
| Welcome to eMassHousing!<br>MassHousing's Homeownership lending partners can start he<br>mortgage insurance tasks. If you have questions, please conta                                                                                | re to initiate and manage all loan origination, purchasing and act us at 888.843.6432 or homeownership@masshousing.com.                                                                                                    |
| Lender Portal Login here for all tasks related to MassHousing Mortgage loans and down payment assistance. Lender Portal                                                                                                    | New Mortgage Insurance Fund (MIF)<br>Servicing Portal*<br>As of May 15, 2023<br>Login here for all MI servicing tasks. To access the new system, your<br>administrator must provide access and you must set up your account.<br>MIF Servicing Portal |
| *MIF Servicing Users: A new MassHousing Mortgage Insurance Fund Servic<br>must be given access by your organization's administrator and then activate<br>Please contact your organization's administrator with questions. Not sure wh | ing System was launched on May 15. In order to access the new system, you<br>your account through Okta, MassHousing's identity management provider.<br>no your administrator is? Email MIOperations@masshousing.com.                                 |
| Terms & Conditions Information Security Privacy Accessibility                                                                                                    |                                                                                                    |

# Multi-factor Authentication (MFA)

The MassHousing Mortgage Insurance Fund Servicing system leverages the Okta platform for security. Using this platform, users will be required to configure multi-factor authentication when setting up their user accounts. Users will have an option to utilize SMS authenticator, Okta Verify, or another time-based one-time password (TOTP) authenticator app, such as Google Authenticator or Microsoft authenticator.

\*It's good to note that, when users have multiple MFA methods configured, the login process will default to the last method used. To select another method, users will need to select *Verify with something else*.

| MassHousing                                             | MassHousing                                                                     |
|---------------------------------------------------------|---------------------------------------------------------------------------------|
|                                                         | Verify it's you with a security method                                          |
| Enter a code<br>(2) Administrator@mis.com               | Select from the following options           Coogle Authenticator         Select |
|                                                         | Enter a code       Okta Verify                                                  |
| Verify<br>Verify with something else<br>Back to sign in | Phone<br>+1 XXX-XXX Select<br>Back to sign in                                   |

# **Password Requirements**

The password requirements for MassHousing Mortgage Insurance Fund Servicing are as follows:

- Includes at least 16 characters
- Includes at least one lowercase letter
- Includes at least one uppercase letter
- Includes at least one number
- Includes at least one symbol
- Does not include any parts of your username
- Does not include your first name
- Does not include your last name
- Cannot be any of your last 4 passwords.
- At least 2 hours must have elapsed since you last changed your password.

## Timeout Due to Inactivity

The MassHousing Mortgage Insurance Fund Servicing system will log out a user who has been idle in the site for more than 20 minutes. The user will be brought back to the login page when their session has expired.

# **Organization Profile Management**

You can access your organization profile from the top navigation menu:

#### Administration > My Organization

As the organization Administrator it is your responsibility to maintain the organization's primary address and to upkeep the required mortgage insurance contacts for:

- Mortgage Insurance Claims
- Mortgage Insurance Billing
- MPPI (Mortgage Payment Protection Insurance) MIPlus
- Mortgage Insurance Defaults

A valid name, email address and phone number are required for each of these contacts.

# User Management

As the Administrator, it's your responsibility to manage your organization's users. This includes handling new user requests as they come in, creating new user accounts, and resetting passwords when requested. It's also your responsibility to delete user accounts when they are no longer needed and to modify user permissions as roles change within your organization. There may be times when users do not activate their accounts in the allotted 7 days, it's the Administrator's responsibility to resend the user's activation email.

# **User Roles**

There are two user roles available to assign to your users based upon their job function. These roles are defined below.

#### Administrator Role

It is the responsibility of the Administrator, as a representative of your organization, to ensure access is granted only to authorized persons. Maintaining user access includes:

- Creating new users
- Assigning appropriate permissions to users
- Modifying user details
- Resetting passwords
- Resending activation email
- Deleting user accounts as necessary

Users with the Administrator role can access the following areas of the MassHousing Mortgage Insurance Fund Servicing system:

#### Administration

- > *My Organization:* Maintain your organization profile.
- > Users: User Management, create, delete, modify users, reset passwords, and resend activation emails.
- > *New User Requests:* View Servicer registration requests/new user requests.

When viewing the user list in *User Management*, Administrator accounts are identified by the "Administrator" icon.

| Administ<br>MassHousing   | ration 🔹          |                    |                 |      |        |    | Administr | rator Demo |
|---------------------------|-------------------|--------------------|-----------------|------|--------|----|-----------|------------|
| User Management - Ma      | ortgage Insurance | e Servicer 1       |                 |      |        |    | C         | reate      |
| First Name                |                   |                    | Last Name       |      |        |    |           |            |
| Email                     |                   |                    | UserName        |      |        |    |           |            |
| Phone                     |                   |                    |                 |      |        |    |           |            |
| Find Reset                |                   |                    |                 |      |        |    |           |            |
| Username                  | t↓                | First Name         | 11 Last Nam     | e î↓ | Status | ↑↓ | Action    | ¢↓         |
| Administrator@mis.co      | om 🖪 🦯            | Administrator      | Demo            |      | Active |    | Action -  |            |
| Showing 1 to 1 of 1 ent   | ries              |                    |                 |      |        |    |           |            |
| ome Terms & Conditions In | nformation Securi | ity Privacy Access | ibility Contact |      |        |    |           |            |

#### Servicer Role

Users with the Servicer role can access the following areas of the MassHousing Mortgage Insurance Fund Servicing system:

Policies: Search policies.

Activation: Activate mortgage insurance policies.

Billing

> *Invoices:* View mortgage insurance invoices.

> *Payments:* Record MI premium payments.

Defaults: Submit default notices.

Cancellations: Submit cancellations.

Claims: Submit and update mortgage insurance claims.

#### New User Requests

As the organization Administrator it is your responsibility to create new users when a valid new user request is received. When a potential user utilizes the *Register* feature and completes email validation, each Administrator in your organization will receive a *Mortgage Insurance Fund Servicing Registration - New Account Requested* email notification.

| Mortgage Insurance Fund Servicing Registration - New Account Reques                                                                                                    | sted                           |                                    |                                         |                      |  |  |  |
|----------------------------------------------------------------------------------------------------|--------------------------------|------------------------------------|-----------------------------------------|----------------------|--|--|--|
| no-reply@masshousing.com                                                                                                    | S Reply                        | Reply All                          | ightarrow Forward                       | <b>1</b>             |  |  |  |
|                                                                                                    |                                |                                    | Wed 9/2                                 | 0/2023 2:22 PM       |  |  |  |
| Dear Administrator,                                                                                                    |                                |                                    |                                         |                      |  |  |  |
| You are receiving this message because you are a registered administrator for Mortgage Insurance Ser                                                                                                    | rvicer on MIFS                 | Servicing.                         |                                         |                      |  |  |  |
| A request for a new Mortgage Insurance Fund Servicing user account associated with Mortgage Insurance Servicer has been submitted online. The requestor has verified the email address provided.            |                                |                                    |                                         |                      |  |  |  |
| Please review the provided information to determine if the requestor is an authorized representative<br>Mortgage Insurance Fund Servicing partners to ensure that only authorized representatives are given | of Mortgage I<br>access to Mor | nsurance Servic<br>tgage Insurance | cer. It is the resp<br>e Fund Servicing | oonsibility of<br>g. |  |  |  |
| To grant the requestor access to your servicing portfolio, sign in to MIF Servicing and create an accourt                                                                                                   | nt for the requ                | lestor.                            |                                         |                      |  |  |  |
| If you do not recognize the name or email address, or you cannot verify the authenticity of the reques<br>and should disregard this message.                                                                | st, you should i               | not create an a                    | ccount for the r                        | equestor             |  |  |  |
| Name: Jane Doe                                                                                                    |                                |                                    |                                         |                      |  |  |  |
| Email: @masshousing.com                                                                                                    |                                |                                    |                                         |                      |  |  |  |
| Requested Date and Time: 09/20/2023 06:17:26 PM                                                                                                    |                                |                                    |                                         |                      |  |  |  |
| Email vermed Date and Time: $09/20/2023 00:22:13$ PM                                                                                                    |                                |                                    |                                         |                      |  |  |  |
| This is an auto-generated message from Mortgage Insurance Fund Servicing. Please do not reply to the                                                                                                    | is message.                    |                                    |                                         |                      |  |  |  |

This notification will include the requestor's provided *Name*, *Email*, date the user account was requested and date the email address was verified. As the Administrator, it is your responsibility to determine if the request is valid and whether an account should be created for the user.

Administrators can view all new servicer registration requests by navigating to:

#### Administration > New User Requests

| Mas | sHousing     | Administration -  |                 | Administrator Demo 😌                     |
|-----|--------------|-------------------|-----------------|------------------------------------------|
|     |              | My Organization   |                 |                                          |
| Re  | esources     | Users             | Activity Center | Questions?                               |
| Q   | uick Start G | New User Requests |                 | Do you have questions about our products |

This screen allows Administrators to filter by request date and to see which registrations have had email addresses verified by the requestor.

| Administrati                        | ion -     |            |           | Admi     | nistrator Demo |
|-------------------------------------|-----------|------------|-----------|----------|----------------|
| Servicer Registration               | on Reque  | est Search |           |          |                |
| Requested from: 8/20/2023<br>Search | To:       | 9/20/2023  |           |          |                |
| Servicer                            | Requestor | Email      | Requested | Verified |                |
|                                     |           |            |           |          |                |

# **Creating New Users**

To create a new user, navigate to:

Administration > Users > Create

| MassHousing Administratio  | n -              |                       |              |                           | Administrator Demo 😫               |
|----------------------------|------------------|-----------------------|--------------|---------------------------|------------------------------------|
| Resources<br>Quick Start G | rquests          | Activity Center       |              | Question<br>Do you have o | s?<br>questions about our products |
| MassHousing Administr      | ation -          |                       |              |                           | Administrator Demo 😫               |
| User Management - Mo       | rtgage Insurance | e Servicer 1          |              |                           | Create                             |
| First Name                 |                  |                       | Last Name    |                           |                                    |
| Email                      |                  |                       | UserName     |                           |                                    |
| Phone                      |                  |                       |              |                           |                                    |
| Find Reset                 |                  |                       |              |                           |                                    |
| Username                   | t↓               | First Name            | Last Name    | 1↓ Status 1↓              | Action 11                          |
| Administrator@mis.co       | m 🖪              | Administrator         | Demo         | Active                    | Action -                           |
| Showing 1 to 1 of 1 entr   | ies              |                       |              |                           |                                    |
| Home Terms & Conditions In | formation Securi | ity Privacy Accessibi | lity Contact |                           |                                    |

Enter the First Name, Last Name, Username, Email and Phone number for the user.

#### Usernames must be a valid email address.

Select a role for the user and select *Create*.

| MassHousing Administrati      | ion * Administra                              | tor Demo 😫                   |
|-------------------------------|-----------------------------------------------|------------------------------|
| Create User for Mortgag       | ge Insurance Servicer                         |                              |
| First Name                    | Jane                                          |                              |
| Last Name                     | Doe                                           |                              |
| Username                      | JaneDoe@mis.com                               |                              |
| Email                         | JaneDoe@mis.com                               |                              |
| Phone                         | 6175557777                                    |                              |
| Administrator                 |                                               | -                            |
| Servicer                      |                                               |                              |
| Back to List                  | Create                                        |                              |
|                               |                                               |                              |
| Home Terms & Conditions Infor | mation Security Privacy Accessibility Contact | EQUAL HOUSING<br>OPPORTUAITY |

You should now see the user listed in User Management with a Status of Pending User Action.

To see the user in *User Management*, navigate to:

Administration > Users

|                       |    | 9             |      |           |    |                     |    |          | Create |
|-----------------------|----|---------------|------|-----------|----|---------------------|----|----------|--------|
| First Name            |    |               |      | Last Name |    |                     |    |          |        |
| Email                 |    |               |      | UserName  |    |                     |    |          |        |
| Phone                 |    |               |      |           |    |                     |    |          |        |
| Find Reset            |    |               |      |           |    |                     |    |          |        |
| Username              | t↓ | First Name    | Last | Name      | ↑↓ | Status              | ţ↑ | Action   | Î      |
| Administrator@mis.com |    | Administrator | Dem  | 0         |    | Active              |    | Action - |        |
| JaneDoe@mis.com       |    | Jane          | Doe  |           |    | Pending User Action |    | Action - |        |
|                       |    |               |      |           |    |                     |    |          |        |

Once a new user is created, they will receive a "Welcome to MassHousing" email notification with a link to activate their new user account. The link is active for 7 days.

| Welcome to MassHousing                                                                  |                           |                   |                |
|-----------------------------------------------------------------------------------------|---------------------------|-------------------|----------------|
| Okta <noreply@okta.com></noreply@okta.com>                                              | ← Reply 《 Reply All       | ightarrow Forward | <b>ı</b> jı    |
|                                                                                         |                           | Wed 9/20          | 0/2023 2:55 PM |
| i) If there are problems with how this message is displayed, click here to view it in a | a web browser.            |                   |                |
| Maschausting                                                                            |                           |                   |                |
| WASSHOUSING                                                                             |                           |                   |                |
| Hi Jane,                                                                                |                           |                   |                |
| MassHousing is using Okta to manage your access to our systems. O                       | kta user account          |                   |                |
| JaneDoe@mis.com has been created for you.                                               |                           |                   |                |
| Click the following link to activate your Okta account:                                 |                           |                   |                |
|                                                                                         |                           |                   |                |
| Activate Your User Account                                                              |                           |                   |                |
| This link expires in 7 days.                                                            |                           |                   |                |
| Your username is JaneDoe@mis.com                                                        |                           |                   |                |
| If you experience difficulties accessing your account, please contact                   | your organization's       |                   |                |
| designated administrator. If you need further assistance setting up y                   | your account, please      |                   |                |
| contact MassHousing at <u>AccessSupport@masshousing.com</u>                             |                           |                   |                |
| This is an automatically generated message from MassHousing. Rep<br>answered.           | lies are not monitored or |                   |                |

#### User Management – User Statuses

The User Management page provides Administrators with the Status of user accounts in their organization.

To see the *Status* of your users, navigate to:

#### Administration > Users

| MASSHOUSING Administ                 | ration -          |                          |                         |      |          |                                   | Administra     | tor Demo 🛛 |
|--------------------------------------|-------------------|--------------------------|-------------------------|------|----------|-----------------------------------|----------------|------------|
| My Org<br>Resources<br>Quick Start G | ser Requests      | Activity Center          |                         |      |          | Questions?<br>Do you have questio | ns about our p | products   |
| Administ<br>MassHousing              | ration -          |                          |                         |      |          |                                   | Administra     | tor Demo 😫 |
| User Management - Morto              | gage Insurance Se | ervicer 2                |                         |      |          |                                   |                | Create     |
| First Name                           |                   |                          | Last Name               |      |          |                                   |                |            |
| Email                                |                   |                          | User                    | lame |          |                                   |                |            |
| Phone                                |                   |                          |                         |      |          |                                   |                |            |
| Find Reset                           |                   |                          |                         |      |          |                                   |                |            |
| Username                             | t↓                | First Name               | Last Name               | ↑↓   | Status   | ¢↓                                | Action         | ţ↑         |
| Administrator@mis.com                | 8                 | Administrator            | Demo                    |      | Active   |                                   | Action -       |            |
| JaneDoe@mis.com                      |                   | Jane                     | Doe Pending User Action |      | Action - |                                   |                |            |
| Showing 1 to 2 of 2 entrie           | s                 |                          |                         |      |          |                                   |                |            |
|                                      |                   |                          |                         |      |          |                                   |                |            |
| me Terms & Conditions II             | nformation Securi | ty Privacy Accessibility | Contact                 |      |          |                                   |                |            |

#### User Status Descriptions

When users have successfully activated their user account, the *Status* column will reflect, "Active" and no other action is necessary. However, there may be times when an account was not properly activated. The below chart describes other values you may see in this column, what they mean and what actions can be taken by the Administrator, if necessary, for the user.

| User Account Status | Description                                                                                                | Action                                                                                                    |
|---------------------|----------------------------------------------------------------------------------------------------|----------------------------------------------------------------------------------------------------|
| Active              | User account is active.                                                                                    | No action is needed.                                                                                                    |
| Pending User Action | User account set up.<br>Pending user verification.                                                         | <ul> <li>User needs to complete the activation process by following the link in the activation email, configuring a new password that meets the password policy and configuring multi-factor authentication (MFA).</li> <li>If the user has not activated their account in the allotted 7-days, the Administrator can resend the activation email using <i>Resend Email</i> feature in <i>User Management</i>.</li> </ul> |
| Locked Out          | Number of login attempts<br>exceeded.<br>Account is locked out.                                            | <ul> <li>User can request password using <i>Forgot password?</i> feature.</li> <li>Administrator can reset password using <i>Password Reset</i> feature in <i>User Management</i>.</li> </ul>                                                                                                    |
| Password Reset      | Password reset has been<br>completed by organization<br>Administrator and reset is<br>pending user action. | <ul> <li>User needs to complete the<br/>password reset process by<br/>following the link in the password<br/>reset email and configuring a new<br/>password that meets the<br/>password policy.</li> </ul>                                                                                                    |
| Password Expired    | Account requires password reset.<br>Password has expired.                                                  | <ul> <li>User can request password using <i>Forgot password?</i> feature.</li> <li>Administrator can reset password using <i>Password Reset</i> feature in <i>User Management</i>.</li> </ul>                                                                                                    |
| Deactivated         | Account has been deactivated.<br>Please contact MassHousing for assistance.                                | MassHousing Administration<br>assistance is needed, please contact<br><u>MIOperations@masshousing.com</u>                                                                                                    |
| Suspended           | User account suspended by<br>Administrator.<br>Please contact MassHousing for<br>assistance.               | MassHousing Administration<br>assistance is needed, please contact<br><u>MIOperations@masshousing.com</u>                                                                                                    |
| Staged              | User account setup. Activation<br>flow not yet initiated.<br>Please contact MassHousing for<br>assistance. | MassHousing Administration<br>assistance is needed, please contact<br><u>MIOperations@masshousing.com</u>                                                                                                    |

## **Resending Activation Emails**

When new user accounts are created, the user has 7 days to activate their user account. There may be occasions when users do not activate their account in the permitted 7 days. When this occurs, the Administrator can resend the activation email from *User Management*.

To resend an activation email, navigate to:

Administration > Users

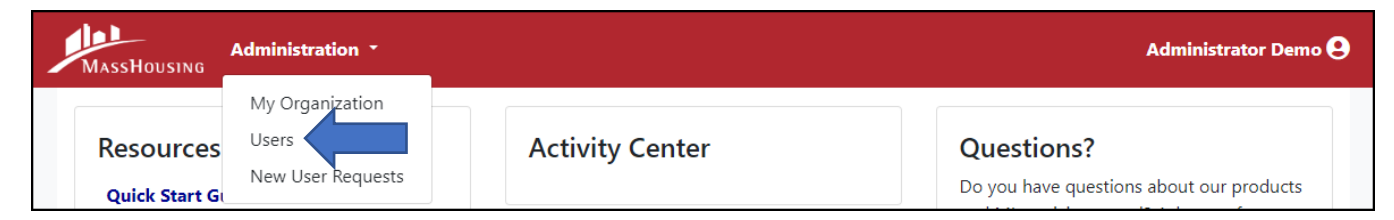

Locate the user, (the *Status* will reflect *Pending User Action*), select:

#### Action > Resend Email

| assHousing                  |              |                        |       |           |                             |                   |    |          |        |
|-----------------------------|--------------|------------------------|-------|-----------|-----------------------------|-------------------|----|----------|--------|
| Jser Management - Mortgage  | Insurance Se | ervicer 2              |       |           |                             |                   |    |          | Create |
| irst Name                   |              |                        |       | Last Name | •                           |                   |    |          |        |
| mail                        |              |                        |       | UserName  | !                           |                   |    |          |        |
| Phone                       |              |                        |       |           |                             |                   |    |          |        |
| Find Reset                  |              |                        |       |           |                             |                   |    |          |        |
| Username                    | t↓           | First Name             | ↓ Las | st Name   | $\uparrow \! \! \downarrow$ | Status            | ↑↓ | Action   | ↑↓     |
| Administrator@mis.com 🖪     |              | Administrator          | De    | mo        |                             | Active            |    | Action - |        |
| JaneDoe@mis.com             |              | Jane                   | Do    | e         |                             | Pending User Acti | on | Action - |        |
| Showing 1 to 2 of 2 entries |              |                        |       |           |                             |                   |    | Edit     | 205    |
|                             |              |                        |       |           |                             |                   |    | Delete   | 5115   |
|                             |              |                        | _     |           | _                           |                   |    | Resend E | mail   |
| Terms & Conditions Inform   | ation Securi | ty Privacy Accessibili | ty Co | ntact     |                             |                   |    |          | EQI    |
|                             |              |                        |       |           |                             |                   |    |          |        |
| S                           | Succes       | S                      |       |           |                             |                   | ×  |          |        |
| A                           | ctivation    | email has been         | resen | t.        |                             |                   |    |          |        |
|                             |              |                        |       |           |                             |                   |    |          |        |

Once the activation email is sent, the user will receive a "Welcome to MassHousing" email notification with a link to activate their user account. The link is active for 7 days.

| Welcome to MassHousing                                                                                                    |                                                                          |
|----------------------------------------------------------------------------------------------------|--------------------------------------------------------------------------|
| Okta <noreply@okta.com></noreply@okta.com>                                                                                                    | $\bigcirc$ Reply $\bigotimes$ Reply All $\rightarrow$ Forward 👘 $\cdots$ |
| To • Plumdev Email account                                                                                                    | Thu 9/21/2023 9:29 AN                                                    |
| (i) If there are problems with how this message is displayed, click here to view it in                                                                                                    | n a web browser.                                                         |
|                                                                                                    |                                                                          |
| MassHousing                                                                                                    |                                                                          |
| Hi Jane,                                                                                                    |                                                                          |
|                                                                                                    |                                                                          |
| MassHousing is using Okta to manage your access to our systems. (<br>JaneDoe@mis.com has been created for you.                                                                                      | Okta user account                                                        |
| <u></u>                                                                                                    |                                                                          |
| Click the following link to activate your Okta account:                                                                                                    |                                                                          |
| Activate Your User Account                                                                                                    |                                                                          |
| This link expires in 7 days.                                                                                                    |                                                                          |
| Your username is JaneDoe@mis.com                                                                                                    |                                                                          |
| If you experience difficulties accessing your account, please contac<br>designated administrator. If you need further assistance setting up<br>contact MassHousing at AccessSupport@masshousing.com | ct your organization's<br>p your account, please                         |
|                                                                                                    |                                                                          |
| This is an automatically generated message from <u>MassHousing</u> . Re<br>answered.                                                                                                    | eplies are not monitored or                                              |

# Modifying User Details

Usernames cannot be modified once an account has been created. If the username is incorrect, then the user account must be deleted and recreated.

To edit the First Name, Last Name, Email address or Phone number of a user, navigate to:

Administration > Users

| MassHousing   | Administration -         |                 | Administrator Demo 😫                     |
|---------------|--------------------------|-----------------|------------------------------------------|
| Resources     | My Organization<br>Users | Activity Center | Questions?                               |
| Quick Start G | New User Requests        |                 | Do you have questions about our products |

Locate the user, select:

Action > Edit

| Administration -                 |                |                           |           |           | Administrator Dem             |
|----------------------------------|----------------|---------------------------|-----------|-----------|-------------------------------|
| User Management - Mortgage Ins   | urance Service | 2                         |           |           | Create                        |
| First Name                       |                |                           | Last Name |           |                               |
| Email                            |                |                           | UserName  |           |                               |
| Phone                            |                |                           |           |           |                               |
| Find Reset                       |                |                           |           |           |                               |
| Username                         | t↓             | First Name                | Last Name | Status î↓ | Action 11                     |
| Administrator@mis.com            |                | Administrator             | Demo      | Active    | Action -                      |
| JaneDoe@mis.com                  |                | Jane                      | Doe       | Active    | Action -                      |
| Showing 1 to 2 of 2 entries      |                |                           |           |           | Edit<br>Permissions<br>Delete |
| me Terms & Conditions Informatic | on Security Pi | ivacy Accessibility Conta | ct        |           | EQUAL                         |

Once you've made the desired changes select Submit.

| ×               |
|-----------------|
|                 |
| JaneDoe@mis.com |
| Jane            |
| Doe             |
| JaneDoe@mis.com |
| 6175557777      |
| Submit          |
|                 |

Users can also modify their own profile information by clicking on their name in the top right corner of the page and selecting *My Account*.

# Modifying User Roles

To edit the role of a user, navigate to:

#### Administration > Users

| MassHousing   | Administration -         |                 | Administrator Demo 😌                     |
|---------------|--------------------------|-----------------|------------------------------------------|
| Resources     | My Organization<br>Users | Activity Center | Questions?                               |
| Quick Start G | New User Requests        |                 | Do you have questions about our products |

#### Locate the user, select:

#### Action > Permissions

| User Management - Mortgage Insura | ince Service | r 2           |           |             | Create   |
|-----------------------------------|--------------|---------------|-----------|-------------|----------|
|                                   |              |               |           |             | _        |
| First Name                        |              |               | Last Name |             |          |
| Email                             |              |               | UserName  |             |          |
| Phone                             |              |               |           |             |          |
| Find Reset                        |              |               |           |             |          |
| Username                          | ţ↓           | First Name    | Last Name | ↓ Status î↓ | Action 1 |
| Administrator@mis.com 🖪           |              | Administrator | Demo      | Active      | Action - |
| JaneDoe@mis.com                   |              | Jane          | Doe       | Active      | Action - |
| Showing 1 to 2 of 2 entries       |              |               |           |             | Edit     |
|                                   |              |               |           |             |          |

| Edit Permissions | ×    |
|------------------|------|
| □ Administrator  |      |
| Servicer         |      |
|                  | Save |

Select the needed role for the user, select Save.

## **Deleting User Accounts**

When an employee leaves the organization or transfers to another role and no longer needs access to the MassHousing Mortgage Insurance Fund Servicing system, it's important to remove their account from the system for security purposes.

To delete user accounts that are no longer needed, navigate to:

#### Administration > Users

| MassHousing                | Administration *                              |                 | Administrator Demo 😫                                   |
|----------------------------|-----------------------------------------------|-----------------|--------------------------------------------------------|
| Resources<br>Quick Start G | My Organization<br>Users<br>New User Requests | Activity Center | Questions?<br>Do you have questions about our products |

Locate the user, select:

#### Action > Delete > Yes

| Administration -                        |                            |              |           | Administrator Dem   |
|-----------------------------------------|----------------------------|--------------|-----------|---------------------|
| User Management - Mortgage Insurance S  | ervicer 2                  |              |           | Create              |
| First Name                              |                            | Last Name    |           |                     |
| Email                                   |                            | UserName     |           |                     |
| Phone                                   |                            |              |           |                     |
| Find Reset                              |                            |              |           |                     |
| Username                                | 1↓ First Name              | î↓ Last Name | î↓ Status | ↑↓ Action ↑↓        |
| Administrator@mis.com                   | Administrator              | Demo         | Active    | Action -            |
| Jane Doe@mis.com                        | Jane                       | Doe          | Active    | Action -            |
| Showing 1 to 2 of 2 entries             |                            |              |           | Edit<br>Permissions |
|                                         |                            |              |           | Delete              |
| e Terms & Conditions Information Securi | ty Privacy Accessibility C | ontact       |           |                     |

| Delete User                                       | ×  |
|---------------------------------------------------|----|
| Are you sure you want to delete this user?<br>Yes | No |
|                                                   |    |

| Administration - Administration - Admini |                                                 |                       |           |           |          |  |  |
|----------------------------------------------------------------------------------------------------|-------------------------------------------------|-----------------------|-----------|-----------|----------|--|--|
| User Management - Mortg                                                                                                    | User Management - Mortgage Insurance Servicer 🚺 |                       |           |           |          |  |  |
| First Name                                                                                                    |                                                 |                       | Last Name |           |          |  |  |
| Email                                                                                                    |                                                 |                       | UserName  |           |          |  |  |
| Phone                                                                                                    |                                                 |                       |           |           |          |  |  |
| Find Reset                                                                                                    |                                                 |                       |           |           |          |  |  |
| Username                                                                                                    | t↓                                              | First Name            | Last Name | Status 11 | Action î |  |  |
| Administrator@mis.com                                                                                                    | 3                                               | Administrator         | Demo      | Active    | Action - |  |  |
| Showing 1 to 1 of 1 entries                                                                                                    |                                                 |                       |           |           |          |  |  |
|                                                                                                    |                                                 |                       |           |           |          |  |  |
|                                                                                                    |                                                 |                       |           |           |          |  |  |
|                                                                                                    | _                                               |                       |           | _         | _        |  |  |
| Terms & Conditions Information                                                                                                    | Security Pri                                    | vacy Accessibility Cc | ontact    |           |          |  |  |

The user should no longer be displayed in your User Management list.

# **Password Resets**

When users have forgotten their passwords, Administrators can reset their passwords or users can use the *Forgot Password*? self-service feature.

## Forgot Password Self-Service Feature

Users can access the *Forgot Password?* feature by navigating to the following from the homepage:

Select Sign in > enter a valid username > select Next > select Forgot password?

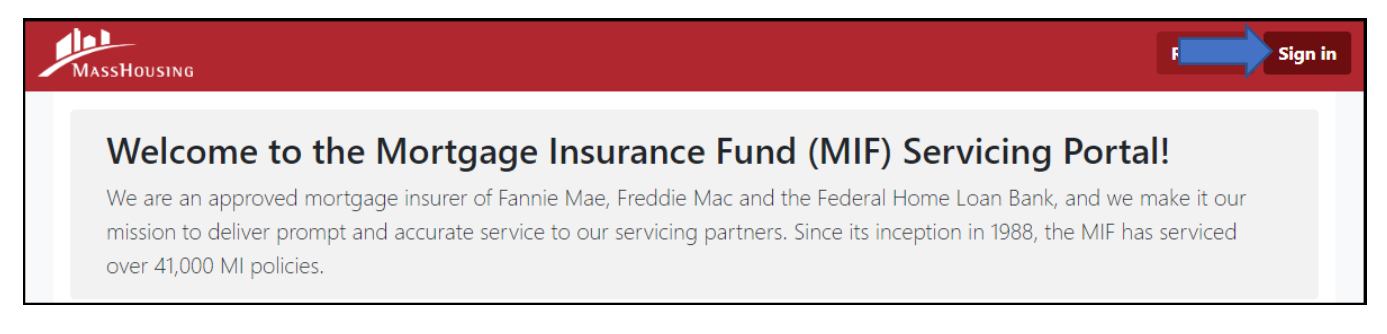

| MASSHOUSING       |  |
|-------------------|--|
| Sign In           |  |
| Username          |  |
|                   |  |
| Keep me signed in |  |
|                   |  |
| Next              |  |
| Help              |  |

On the following screen, select Send me an email.

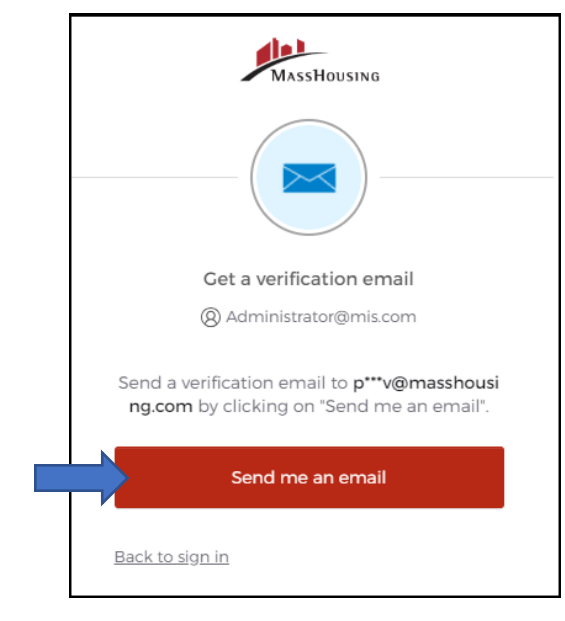

| Verify with your password<br>(a) Administrator@mis.com |  |
|--------------------------------------------------------|--|
| Password                                               |  |
| Verify                                                 |  |
| <u>Forgot password?</u><br>Back to sign in             |  |

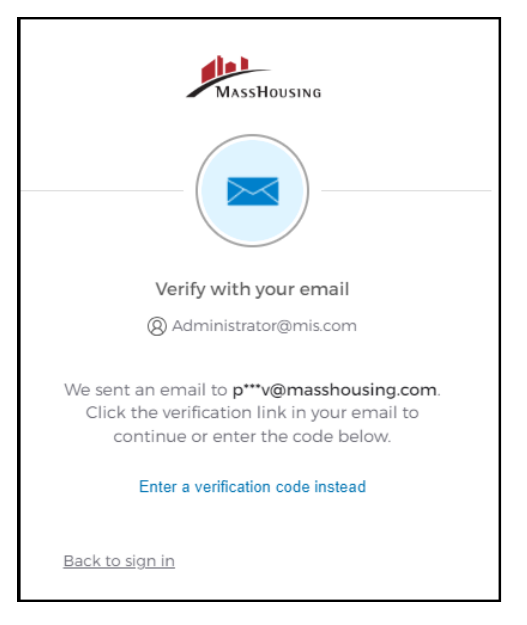

The user will receive an *Account Password Reset* email with a *Reset Password* link. The link is active for 5 minutes.

| Account password reset                                                                                               |                                                                                 |                 |                   |            |  |  |
|----------------------------------------------------------------------------------------------------|---------------------------------------------------------------------------------|-----------------|-------------------|------------|--|--|
| Okta <noreply@okta.com></noreply@okta.com>                                                                           | ← Reply                                                                         | الا Reply All   | ightarrow Forward | <b>rji</b> |  |  |
|                                                                                                    | Thu 9/2                                                                         | 1/2023 1:59 PM  |                   |            |  |  |
| () If there are problems with how this message is displayed, click here to view if                                   | in a web brow                                                                   | ser.            |                   |            |  |  |
| MassHousing                                                                                                    |                                                                                 |                 |                   |            |  |  |
|                                                                                                    |                                                                                 |                 |                   |            |  |  |
| MassHousing Password Reset Requested                                                                                 |                                                                                 |                 |                   |            |  |  |
| Hi Administrator,                                                                                                    |                                                                                 |                 |                   |            |  |  |
| A password reset request was made for your account. If you did please contact your system administrator immediately. | not make thi:                                                                   | s request,      |                   |            |  |  |
| Click this link to reset the password for your username. Administ                                                    | Click this link to reset the password for your username. Administrator@mis.com: |                 |                   |            |  |  |
| Reset Password                                                                                                    |                                                                                 |                 |                   |            |  |  |
| This link expires in 5 minutes.                                                                                      |                                                                                 |                 |                   |            |  |  |
| Can't use the link? Enter a code instead: 459                                                                        | 943                                                                             |                 |                   |            |  |  |
| If you experience difficulties accessing your account, send a help administrator:                                    | request to y                                                                    | our             |                   |            |  |  |
| Go to your Sign-in Help page. Then click the Request help link.                                                      |                                                                                 |                 |                   |            |  |  |
| This is an automatically generated message from <u>MassHousing</u> .<br>answered.                                    | Replies are no                                                                  | ot monitored or |                   |            |  |  |

# Administrator Password Reset

When users need additional assistance, they may need the Administrator to reset their password for them. Administrators can reset the user password by navigating to the following:

#### Administration > Users

| MASSHOUSING                | Administration -                              |                 | Administrator Demo 😫                                   |
|----------------------------|-----------------------------------------------|-----------------|--------------------------------------------------------|
| Resources<br>Quick Start G | My Organization<br>Users<br>New User Requests | Activity Center | Questions?<br>Do you have questions about our products |

Locate the user, select:

Action > Edit > Reset Password

| ISSHOUSING                      |                |                    |           |               |     |        |    |                     |        |
|---------------------------------|----------------|--------------------|-----------|---------------|-----|--------|----|---------------------|--------|
| User Management - Mortgage Insu | irance Service | r 2                |           |               |     |        |    |                     | Create |
| First Name                      |                |                    |           | Last Name     |     |        |    |                     |        |
| Email                           |                |                    |           | UserName      |     |        |    |                     |        |
| Phone                           |                |                    |           |               |     |        |    |                     |        |
| Find Reset                      |                |                    |           |               |     |        |    |                     |        |
| Username                        | t↓             | First Name         | ¢↓        | Last Name     | ţ↑  | Status | ţ↓ | Action              | ţ↑     |
| Administrator@mis.com           |                | Administrator      |           | Demo          |     | Active |    | Action -            |        |
| Jane Doe@mis.com                |                | Jane               |           | Doe           |     | Active |    | Action -            |        |
| Showing 1 to 2 of 2 entries     |                |                    |           |               |     |        |    | Edit<br>Permissions |        |
|                                 |                |                    | _         |               |     | _      |    | Delete              |        |
| Terms & Conditions Information  | n Security P   | rivacy Accessibili | ty Contac | t             |     |        |    |                     | EQ     |
|                                 | Edit           | User               |           |               |     | ×      |    |                     |        |
|                                 | User           | name               |           | JaneDoe@mis.c | com |        |    |                     |        |
|                                 | Eirct          | Name               | Г         | lane          |     |        |    |                     |        |

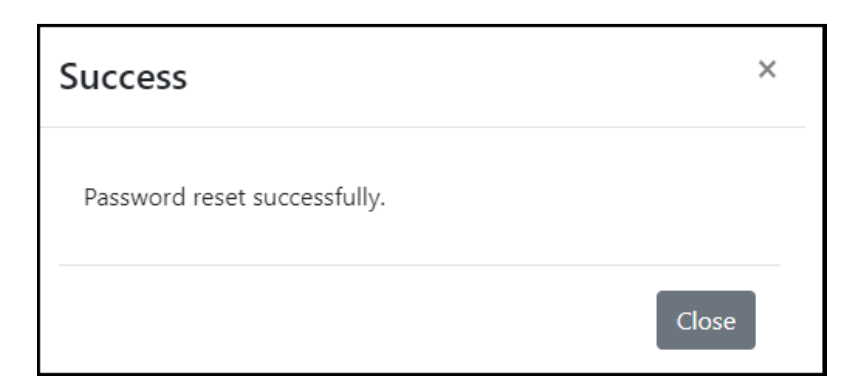

Doe

JaneDoe@mis.com

Submit

6175557777

Last Name

Email

Phone

The user will receive an *MassHousing Password Reset by Administrator* email with a *Reset Password* link. The link is active for 1 hour.

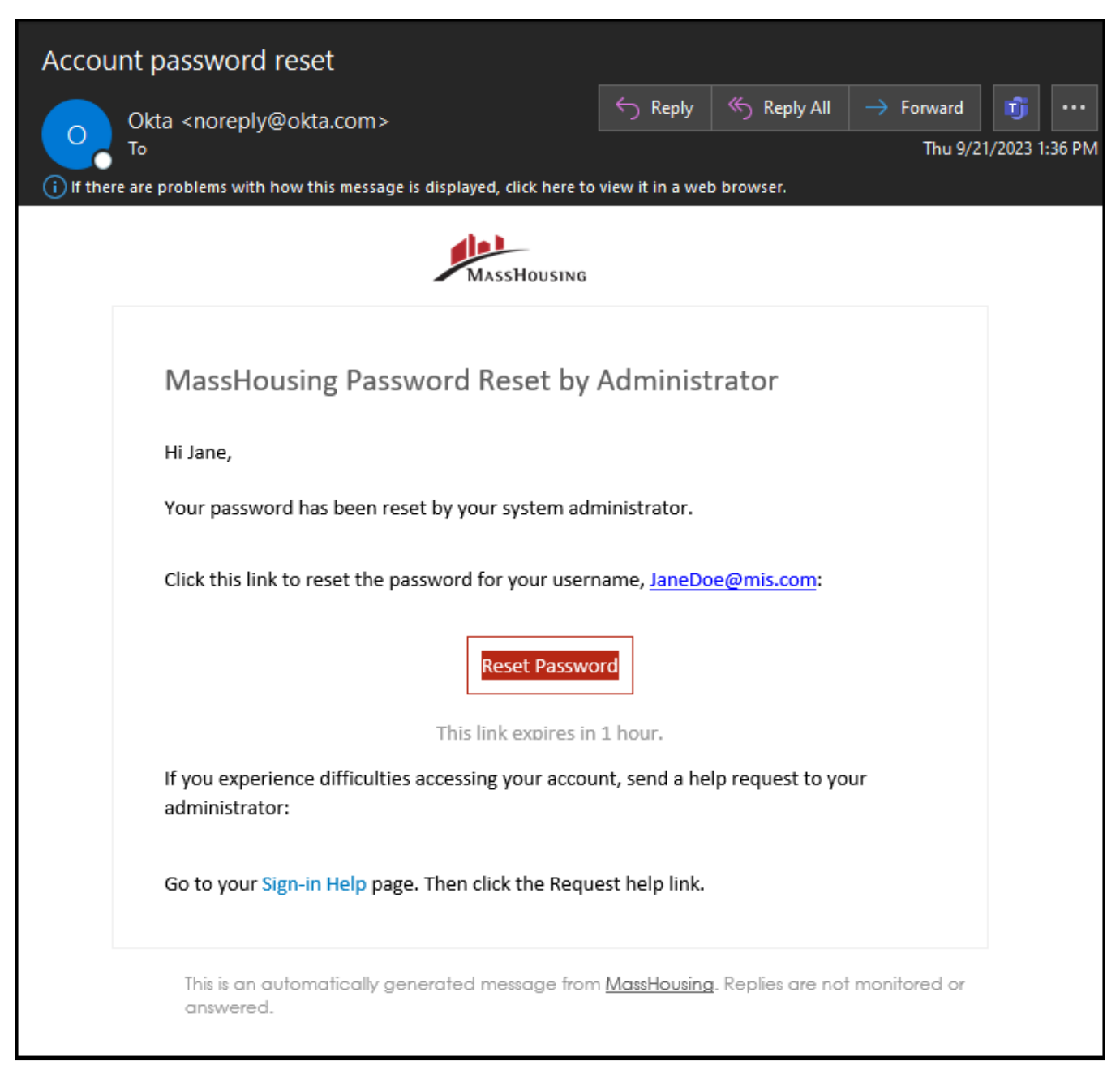

# Where can I go for additional assistance?

If you encounter any problems with the MassHousing Mortgage Insurance Fund Servicing system or have general inquiries, please contact <u>MIOperations@masshousing.com</u>